## PHỤ LỤC 3: CÁN BỘ PHẢN BIỆN CHO ĐIỂM ĐA/KLTN

**Bước 1:** Cán bộ phản biện đăng nhập vào hệ thống chấm điểm ĐA/KLTN tại địa chỉ: <u>https://services.uet.vnu.edu.vn/kltn/dangnhap.php</u>

| ĐĂNG NHẬP                  |  |
|----------------------------|--|
| Tên dông nhập              |  |
| cbphanblen                 |  |
| Mát khẩu                   |  |
|                            |  |
| Má xác nhận<br>👻 T : 7 : 6 |  |
| 57776                      |  |
| Đảng nhập                  |  |
|                            |  |

**Bước 2:** Tại menu chức năng chấm điểm, cán bộ phản biện lựa chọn mục "Kết quả test chương trình"

Lưu ý: Khi cán bộ hướng dẫn xác nhận đề tài của sinh viên xong thì cán bộ phản biện mới sử dụng được tính năng cho điểm "Kết quả test chương trình"

|         |                    |                  |               |             |                  | 🔔 Cantol Mobilities -                 |
|---------|--------------------|------------------|---------------|-------------|------------------|---------------------------------------|
| Chân đầ | $\supset$          |                  |               |             |                  |                                       |
| (Replie | h (the present the |                  |               |             |                  | Code ride - tak and tast charmacteria |
| UARR S  | ALPIDE HA          |                  |               |             |                  | Tim kilm                              |
| STT -   | Tite di sat        | The sinds obline | Mä sich ville | Trangshal   | Dernkest         | o des                                 |
| 1       | að tál terð 123    | Nash             | 14020046      | Renchike of | But Lisley 2022  | Characothle                           |
| 2       | df 13/14/1 124     | dùi Viết Hoàng   | 16020006      | nopendo ot  | flot 1 sile 2022 | Of size or get                        |
|         | SF1211011 122      | La Mish Dav (TV) | midm_55       | Directairse | Dot 1 siler 2022 | D3 kts mile                           |
| 3       |                    |                  |               |             |                  |                                       |

**Bước 3:** Cán bộ phản biện lựa chọn kết quả test chương trình; điền nhận xét kết quả test và ấn ghi nhận.

| Ket quà test chương trình                  |                |                         |                           | Coloration / | Kết nuất test chương trin |
|--------------------------------------------|----------------|-------------------------|---------------------------|--------------|---------------------------|
| chế tải<br>dễ tải test 124 (Downisaid Tin) |                |                         |                           |              |                           |
| Mill sinh viên 19020006                    | 199 vii 0      | In: Bul Viet Holing     | Nglay-sively_01/01/01/999 | Lifp: KRIDA  |                           |
| Kitt gut teet                              | Chub test      | 🛞 bóng ý                | 💭 idhang dáng ý           |              |                           |
| Ninga file ket qui test (dish dang PO      | Hochocxi       | Choose File No file cho | of enh                    |              |                           |
| Sambert & Hernal & B                       | s I ∐ 0 ≜ ≣ ×* | x, Martial 2 29 40 12 2 | ee 4 = e I                |              |                           |
| Anders ( till or optic set .               |                |                         |                           |              |                           |
|                                            |                |                         |                           |              |                           |

**Bước 4:** Tại menu chức năng chấm điểm, cán bộ phản biện lựa chọn mục "Cán bộ phản biện chấm điểm", lựa chọn đề tài và cho điểm phản biện, nhận xét ĐA/KLTN

| Kibi andi     | lest stational leinen h                         |                       |               |               |                   | Colinations ( 400 and test charten in |
|---------------|-------------------------------------------------|-----------------------|---------------|---------------|-------------------|---------------------------------------|
| Hitin 10      | Han beth shahn didan<br>Han Manan<br>I thin ghi |                       |               |               |                   | Tim kilm:                             |
| STT 1         | Têm để thi                                      | Tilm alson utilin     | ME sinh ville | Trạng thái    | Dor him vê        | Diém                                  |
| 1             | dil tili hert 125                               | Naturalis Vila Mariti | 16020046      | Ourse bile of | tion 1 nim 2022   | Character and this                    |
| 2             | dð tal test 134                                 | Aliai Wilit Healing   | 1600006       | three take of | 8ber 1 miles 2022 | 60 size militin                       |
| 8             | dē tāl test 123                                 | 1.6 Minihi@uke (BV)   | durin,55      | Dute bills of | Out 1 niles 2022  | Ob sacrothe                           |
| (ilden tilt ) | t till 3 trong tillng så 3 tilln gri            |                       |               |               |                   | τι υσος 🚺 τιέφ                        |
|               |                                                 |                       |               |               |                   |                                       |

| dő tál tést 124 (Dewnload file)             |                                                          |                        |            |  |
|---------------------------------------------|----------------------------------------------------------|------------------------|------------|--|
| Má sính viên: 16020006                      | Họ và từn: Bùi Việt Hoàng                                | Ngky winiti 00/00/1998 | Léps HENDA |  |
| thiere                                      |                                                          |                        |            |  |
| triðm tið a - ta                            |                                                          |                        |            |  |
| Nhập file nhận xết (định dạng PDF(DOC/DOCK) | Cheose File No flic ct                                   | osan                   |            |  |
| Sans Serf I Normal I B I U                  | 5 A . X <sup>1</sup> X <sub>1</sub> formal 1 17 10 10 10 |                        |            |  |
| Abdar i Abin ende ont -                     |                                                          |                        |            |  |
|                                             |                                                          |                        |            |  |